## 学認による 認証手順 Emerald ebook編

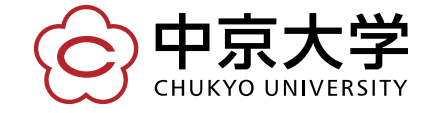

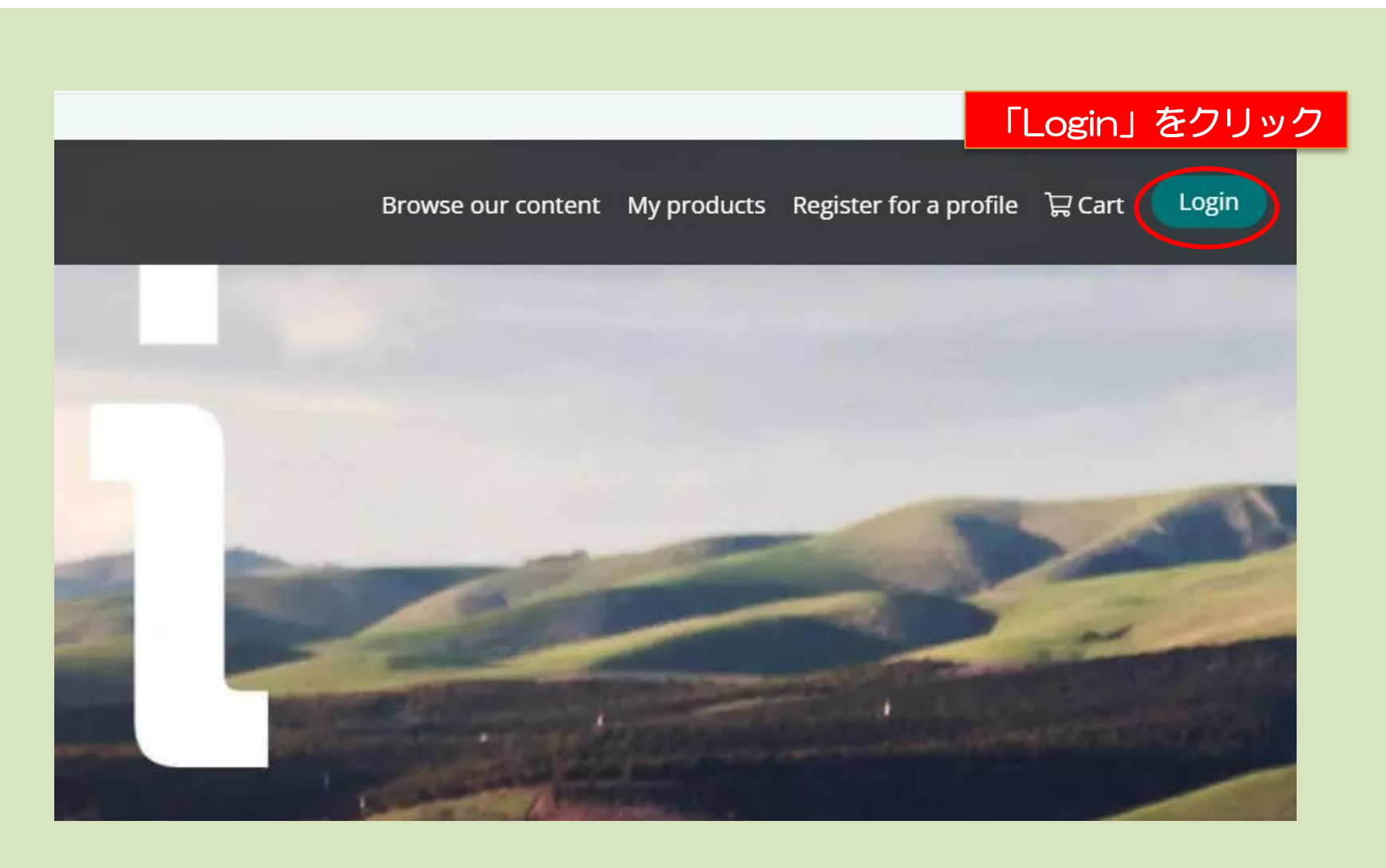

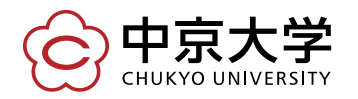

## herald insight

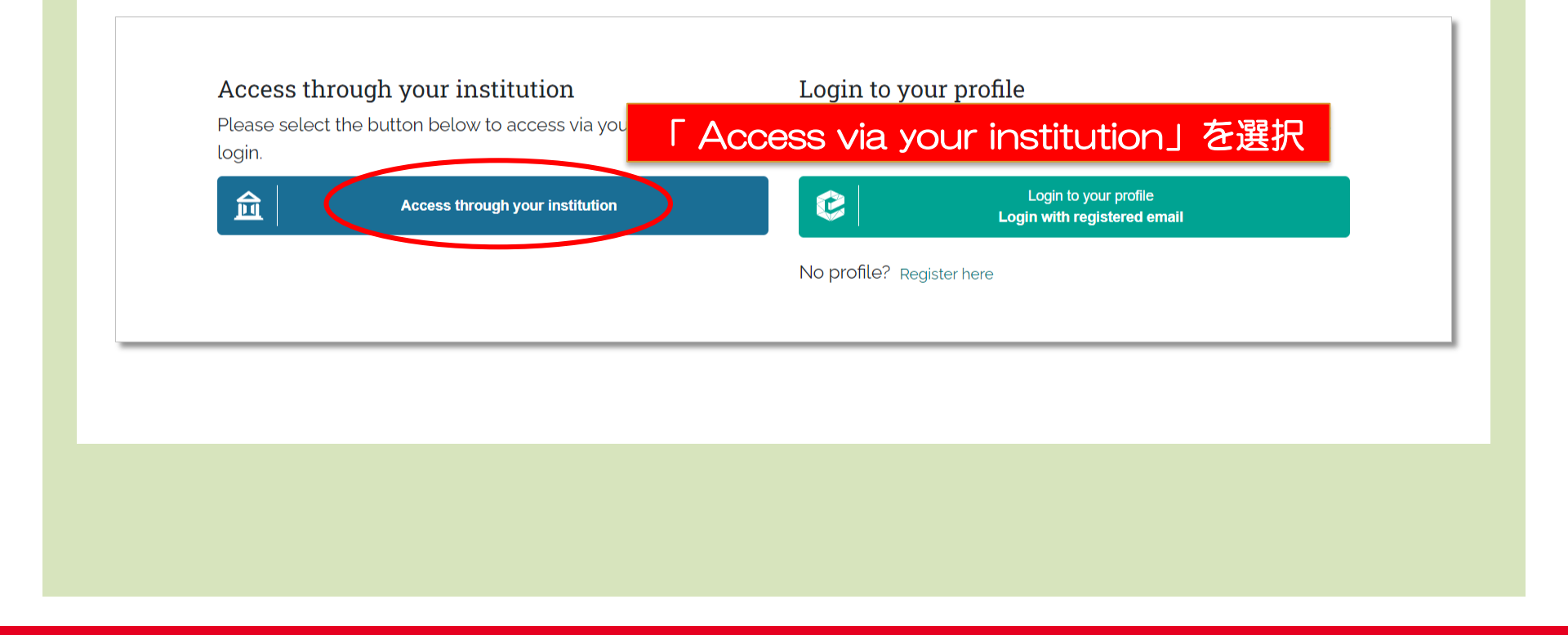

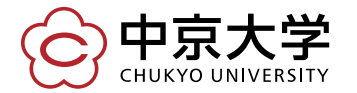

## Find Your Institution

Your university, organization or company

<u>chukyo daigaku</u>

Examples: Science Institute, Lee@uni.edu, UCLA

Remember my institution with <u>a</u>Sear

Chukyo Daigaku

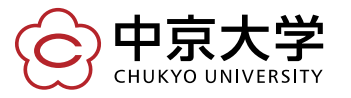

Alt-click to edit this text element

「Chukyo Daigaku」と入力する

4

## Find Your Institution

Your university, organization or company

Alt-click to edit this text element

| <u>chukyo daigaku</u>                          |                       |
|------------------------------------------------|-----------------------|
| Examples: Science Institute, Lee@uni.edu, UCLA | 「Chukyo Daigaku」をクリック |
| Chukyo Daigaku                                 |                       |
|                                                |                       |

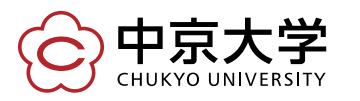

| <b>中京大学</b><br>CHUKYO UNIVERSITY |                            |  |
|----------------------------------|----------------------------|--|
| ユーザロ                             | → バスワード変更はこちら<br>→ ヘルプはこちら |  |
| ログイン                             |                            |  |
| 中京大学全学ID(CU_ID)とパス<br>入力してログインする | ワードを                       |  |

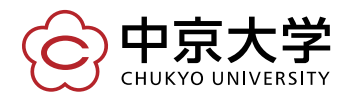

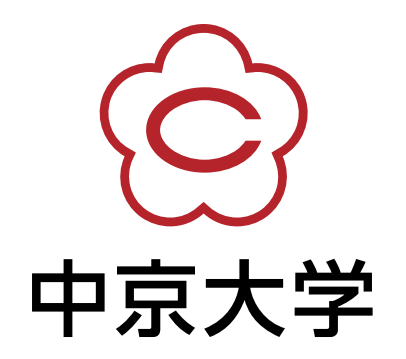